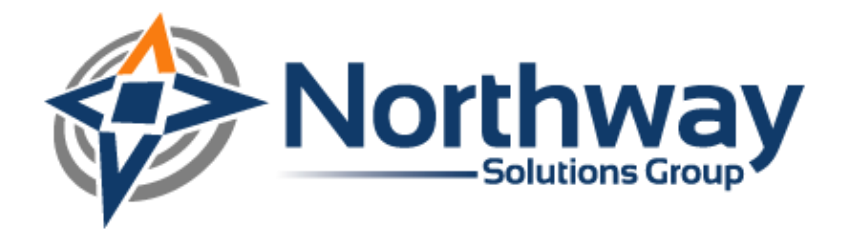

# Configuring SiteScope for Oracle RAC

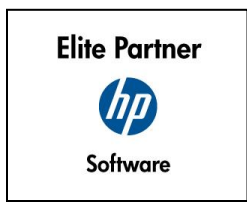

Northway Solutions Group 9005 Overlook Blvd • Brentwood, TN. 37027 • Ph: 866.611.8762 • Fax: 866.611.8762 www.northwaysolutions.com

## **Oracle RAC:**

Oracle Real Application Cluster (RAC) is a component of the Oracle database that allows a database to be installed over multiple servers. Companies are beginning to utilize this technology in their production environment due to its administrative advantages. Oracle RAC allows for increased scalability because servers can be added or removed to meet the current needs. If one server fails, the additional servers can absorb the workload.

Traditionally to monitor the Oracle Database in SiteScope, a connection would be made to the individual Oracle Database Machine using a JDBC Connection. Since Oracle RAC is installed over multiple servers, you cannot point SiteScope to a singular IP address. This causes many issues when trying to monitor the database.

## **Configuring SiteScope:**

- 1. Ensure that the Oracle Client is installed on SiteScope Server. It may require assistance from the Database Administrators to install the current version of Oracle Client on the SiteScope Server.
- 2. Copy the Oracle driver file classes12.zip from within the Oracle Client folder to <sitescope>\java\lib\ext sub directory. Do not unzip the files.
- 3. After copying the Oracle Client Drivers, stop and restart the SiteScope Service. This is extremely important. If this is not completed first, SiteScope will not recognize the driver.

| Monitors       Views       Categories         Views       Default - All       Image:       Dashboard       Properties       Contents       Log Files         Monitor:       Image:       Image:       | HP Software<br>iteScope                                                                                                    |      |                                                                    |                    |                                                                                              | PAGE OPTION        | NS <del>-</del> | HELP Ver:loadtes |
|----------------------------------------------------------------------------------------------------|----------------------------------------------------------------------------------------------------|------|--------------------------------------------------------------------|--------------------|----------------------------------------------------------------------------------------------|--------------------|-----------------|------------------|
| View:       Default - All       Image:       Dashboard       Properties       Contents       Log Files         Monitor:       Image:       Image: | Monitors Views Categ                                                                                                    | gori | es                                                                 |                    |                                                                                              |                    |                 |                  |
| Target:       Current Status       Monitor History            SiteScope           SiteScope           SiteScope           SiteScope             SiteScope           SiteScope           SiteScope           SiteScope             SiteScope           SiteScope           SiteScope           SiteScope             SiteScope           SiteScope           SiteScope           SiteScope             SiteScope           SiteScope           SiteScope           SiteScope             New Group         New Report           Neate           Status           Size             Paste         Run Monitors         Enable Logging         Disable Logging         Disable Logging         Disable Logging         Disable Logging         Expand All                                                                                                    | View: Default - All                                                                                                    |      | SiteScope "SiteScope"                                              |                    | Dashboa<br>Favorite: <n< td=""><td>one&gt;</td><td>tents<br/>¢ 🛧</td><td>Log Files</td></n<> | one>               | tents<br>¢ 🛧    | Log Files        |
| Image: Solution Templates         Image: Solution Templates                                       | Target:                                                                                                    | 1    |                                                                    |                    | Cu                                                                                           | urrent Status Moni | itor Hi         | story            |
| New Alert     Name ▲     Status     Summary     Updated     ♥       Paste     Run Monitors     Enable Logging     Disable Logging     Expand All                                                                                                    | SiteScope     Goution Templates     Wymware     Mirrferences     Mirrferences     Mirrferences     SiteScope Health     New Monitor     New Group |      | SiteScope *  8/2 Sub-groups (0 out of No Groups To Display. Health | 7/08 9:46 AM<br>1) |                                                                                              | Id d 1/1           | Pages           |                  |
| New Report Paste Run Monitors Enable Logging Disable Logging Expand All                                                                                                    | New Alert                                                                                                    |      | Name 🔺                                                             | Status             | Summary                                                                                      | Updated            |                 | V                |
| Run Monitors<br>Enable Logging<br>Disable Logging<br>Expand All                                                                                                    | New Report<br>Paste                                                                                                    |      | Health                                                             | •                  | 4 in group,<br>none in error                                                                 | 8/27/08 9:46 AM    | -               |                  |
|                                                                                                    | Run Monitors<br>Enable Logging<br>Disable Logging<br>Expand All                                                                                   | -    |                                                                    |                    |                                                                                              |                    |                 |                  |

4. In SiteScope, add a new monitor.

5. Select Oracle database as the monitor Type.

| IP Software<br>SiteScope                                                                                                    |                              | PAGE OPTIONS - HELP - LOGOUT<br>User:loadtester |  |  |
|----------------------------------------------------------------------------------------------------|------------------------------|-------------------------------------------------|--|--|
| Monitors Views Catego                                                                                                    | ries                         |                                                 |  |  |
| View: Default - All                                                                                                    | New SiteScope Monitor        |                                                 |  |  |
| Monitor:                                                                                                    | Monitors Listed By Category  |                                                 |  |  |
| Target:                                                                                                    | Monitor                      | Category                                        |  |  |
|                                                                                                    | [                            |                                                 |  |  |
|                                                                                                    | Mail                         | Network Services                                |  |  |
| www.are                                                                                                    | MAPI                         | Network Services                                |  |  |
|                                                                                                    | Memory                       | Server Monitors                                 |  |  |
| Tools     Tools     Tools | Network Bandwidth            | Network Services                                |  |  |
|                                                                                                    | News                         | Application Monitors                            |  |  |
|                                                                                                    | Oracle 9i Application Server | Application Monitors                            |  |  |
|                                                                                                    | Oracle Database              | Database Monitors                               |  |  |
|                                                                                                    | Oracle10gASMonitor           | Application Monitors                            |  |  |
|                                                                                                    | Ping                         | Network Services                                |  |  |
|                                                                                                    | Port                         | Network Services                                |  |  |
|                                                                                                    | Radius                       | Application Monitors                            |  |  |
|                                                                                                    | Real Media Plaver            | Stream Monitors                                 |  |  |
|                                                                                                    | Real Media Server            | Stream Monitors                                 |  |  |
|                                                                                                    | RTSP                         | Network Services                                |  |  |
|                                                                                                    | Script                       | Generic Monitors                                |  |  |
|                                                                                                    |                              |                                                 |  |  |
| iavascript:void(0);                                                                                                    |                              | 🔰 🔤 🕞 Internet 🕅 🔍 100% 👻 🏾                     |  |  |

The Oracle Database monitor setup screen in SiteScope should look like this:

| IP Software<br>SiteScope                                                                                                    | PAGE OPTIONS▼   HELP <b>→   LOGOUT</b><br>User:Ioadtester |
|----------------------------------------------------------------------------------------------------|-----------------------------------------------------------|
| Monitors       Views       Categories         Viewi       Default - All       Image: Comparison of the second second se | Database                                                  |
| Dolle                                                                                                    |                                                           |

- 6. Enter a Name for the monitor.
- 7. Enter the desired Frequency of the Monitor.
- 8. Enter the Database Connect URL in the following format:

jdbc:oracle:thin:@<Oracle RAC JDBC Connection String>

Use the Oracle RAC JDBC Connection String (which may require assistance from the Oracle Database Administrator).

#### Example:

To connect to an Oracle RAC database on two servers named server1 and server 2 using port 1521 you would use a JDBC Database Connection URL string of:

jdbc:oracle:thin:@(DESCRIPTION=(ADDRESS\_LIST=(ADDRESS=(PROTOCOL=TCP)(HOST=Server1)( PORT=1521))(ADDRESS=(PROTOCOL=TCP)(HOST=Server2)(PORT=1521)))(CONNECT\_DATA=(SER VICE\_NAME=ORCL)))

- 9. Enter the Oracle Database Username.
- 10. Enter the Oracle Database Password.
- 11. Add the desired Counters.

| 🎒 Web Page Dialog |                                                                                                    | ×       |
|-------------------|----------------------------------------------------------------------------------------------------|---------|
|                   |                                                                                                    |         |
| Reload Counters   |                                                                                                    | <b></b> |
| Counters          | 🖃 🗷 🔟 V\$SYSSTAT                                                                                                    |         |
|                   | 🗆 🔤 logons cumulative                                                                                                    |         |
|                   | 🗹 🧮 logons current                                                                                                    |         |
|                   | gopened cursors cumulative                                                                                                    |         |
|                   | Bopened cursors current                                                                                                    |         |
|                   | 🗆 🗷 user commits                                                                                                    |         |
|                   | Euser rollbacks                                                                                                    |         |
|                   | 🗋 🛄 user calls                                                                                                    |         |
|                   |                                                                                                    |         |
|                   | 🗋 🔤 recursive opulusage                                                                                                    |         |
|                   | Session logical reads                                                                                                    |         |
|                   | Session stored procedure space     Second stored procedure space                                                                                                    |         |
|                   | ECPU used by this session                                                                                                    |         |
|                   | I In DB time                                                                                                    |         |
|                   |                                                                                                    |         |
|                   |                                                                                                    |         |
|                   | Economication wait time                                                                                                    |         |
|                   | 🗆 🔤 user I/O wait time                                                                                                    |         |
|                   | session connect time                                                                                                    |         |
|                   | The second second se |         |
|                   | 🗆 🔳 session uga memory                                                                                                    |         |
|                   | 🗆 🔳 session uga memory max                                                                                                    |         |
|                   | 🗆 🗷 messages sent                                                                                                    | -       |
| ·                 | OK Cancel                                                                                                    |         |
|                   | 💣 Internet                                                                                                    |         |

### Possible Errors:

HP has compiled a list of the possible errors that you may encounter. These have been provided in this document to assist with common issues that may be encountered:

| 1.  | "error, connect error, No suitable driver"                                                                      | Check "Database Connection URL" for syntax errors such as dots instead of colons.                                                                                                    |
|-----|----------------------------------------------------------------------------------------------------|----------------------------------------------------------------------------------------------------|
| 2.  | "error, connect error, lo exception: The<br>Network Adapter could not establish the<br>connection"              | In "Database Connection URL", check jdbc:oracle:thin:@206.168.191.19:1521:ORCL .                                                                                                    |
| 3.  | "error, connect error, lo exception: Invalid<br>connection string format, a valid format is:<br>"host:port:sid" | In "Database Connection URL," check jdbc:oracle:thin:@206.168.191.19:1521:ORCL .                                                                                                    |
| 4.  | "error, connect error, Invalid Oracle URL specified: OracleDriver.connect"                                      | In "Database Connection URL," check for a colon before the "@" - jdbc:oracle:thin:@206.168.191.19:1521:ORCL                                                                                                    |
| 5.  | "Refused:OR=(CODE=12505)(EMFI=4))))<br>"                                                                        | In "Database Connection URL," the database<br>SID is probably incorrect (ORCL part). This<br>error can also occur when the TCP address or<br>TCP port is incorrect. If this is the case, verify<br>the TCP port and check with the database<br>administrator to verify the proper SID. |
| 6.  | "String Index out of range: -1"                                                                                 | In "Database Connection URL," check for the database server address, port, and the database SID.                                                                                                    |
| 7.  | "Database error 1, connect,, Protocol violation, 0, null"                                                       | The JDBC driver is incompatible with Oracle Database or is corrupt.                                                                                                    |
| 8.  | "error, driver connect error, oracle.jdbc.driver.OracleDriver"                                                  | Check the syntax in the "Database Driver" field.                                                                                                    |
| 9.  | "error, driver connect error, oracle.jdbc.driver.OracleDriver"                                                  | Verify that the driver is loaded in the correct place.                                                                                                    |
| 10. | "error, connect error, No suitable driver"                                                                      | Check the driver specified in "Database Driver" field; make sure there are no trailing spaces.                                                                                                    |
| 11. | "error, connect error, No suitable driver"                                                                      | Check "Database Connection URL" for syntax errors such as dots instead of colons.                                                                                                    |
| 12. | "error, id ORA-00942: table or view does not exist"                                                             | Check "User/Password" and the SID (database) to ensure that appropriate permission and access to the system tables has been granted to see these counters.                                                                                                    |
| 13. | "error,driver connect error,<br>oracle/jdbc/driver/OracleDriver"                                                | Check driver specified in field "Database Driver", and make sure there are no trailing spaces.                                                                                                    |

## **About Northway Solutions Group**

Northway Solutions Group is a technology solutions provider that provides consulting services around HP's IT Performance Suite of products. As an HP Elite/Specialist software partner, we specialize in the sales, implementation, education and support of HP's Application Lifecycle Management (ALM) platform, which includes Quality Center, Unified Functional Testing, Performance Center, LoadRunner, and Service Virtualization. Northway employs only the most qualified certified consultants and instructors with real-world experience and who can provide long-term solutions to the toughest business challenges. Visit <u>northwaysolutions.com</u> find out more information about our services and offerings.